# 3-2 遠隔検査を開始する

CIMPHONY Plus と FIELD-TERRACE で遠隔検査を開始します。

# ■ CIMPHONY Plus で遠隔検査を開始します

CIMPHONY Plus で [検査▼] – [遠隔検査] をクリックします。

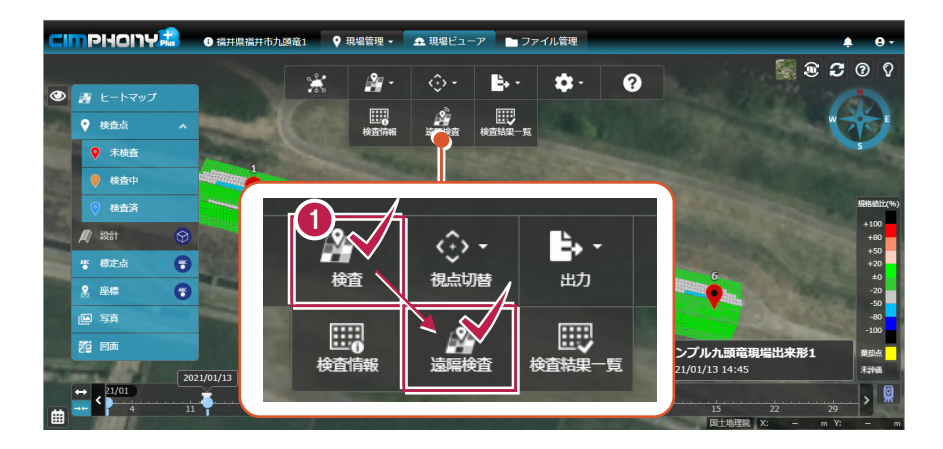

2 「検査情報」が表示されます。 [検査開始] をクリックします。

| 検査情報                                                                                                    |                              |              | ×                   |  |  |  |  |
|----------------------------------------------------------------------------------------------------|------------------------------|--------------|---------------------|--|--|--|--|
| CIMPHONY Plus と FIELD-TERRACE でヒートマップ検査を行います。<br>実施者に CIMPHONY Plus での検査点指定者と FIELD-TERRACE での現地計測者を設定してください。 |                              |              |                     |  |  |  |  |
| 基本情報                                                                                                    |                              | 実施者          | ■実施者にメール            |  |  |  |  |
| 検査名 サンプル九頭竜現場出来形1                                                                                             |                              | 氏名           | 会社名                 |  |  |  |  |
| 主催者 社員A                                                                                                    |                              | . 社員A        | 福井コンピュータスマート<br>(株) |  |  |  |  |
| <b>検査日時</b> 2021/01/13 14:45                                                                                  |                              | <b>2</b> 社員B | 福井コンピュータ(株)         |  |  |  |  |
| ###                                                                                                    |                              |              |                     |  |  |  |  |
| 検査データ                                                                                                    |                              |              |                     |  |  |  |  |
| ファイル名                                                                                                    | フォルダー名                       |              |                     |  |  |  |  |
| サンブル九顕竜現編出来形1.fph                                                                                             | 連携/TREND-POINT/出<br>来形ヒートマップ |              |                     |  |  |  |  |
|                                                                                                    |                              |              |                     |  |  |  |  |
|                                                                                                    |                              |              | 検査開始                |  |  |  |  |

### 3 「検査点一覧」が表示されます。

CIMPHONY Plus の遠隔検査の準備は完了です。

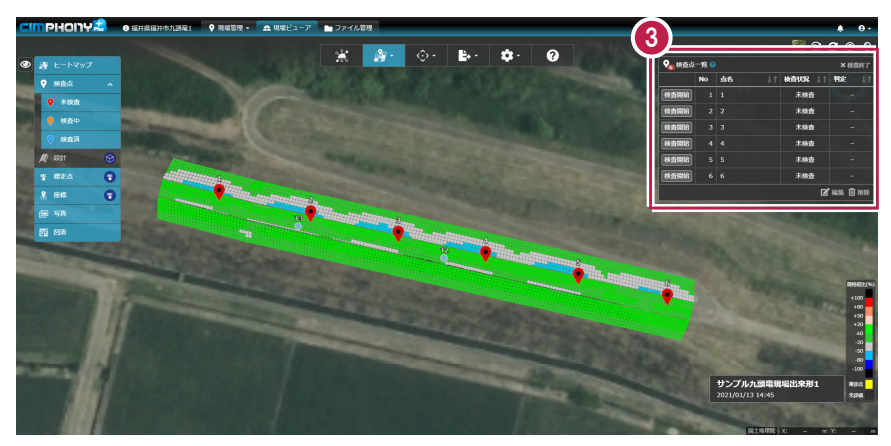

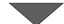

| ♀ <sub>6</sub> 検査点一覧 ♀   ×検査終了 |    |    |      |        |      |  |
|--------------------------------|----|----|------|--------|------|--|
|                                | No | 点名 | ∎ ↓† | 検査状況↓↑ | 判定↓↑ |  |
| 検査開始                           | 1  | 1  |      | 未検査    |      |  |
| 検査開始                           | 2  | 2  |      | 未検査    |      |  |
| 検査開始                           | 3  | 3  |      | 未検査    |      |  |
| 検査開始                           | 4  | 4  |      | 未検査    |      |  |
| 検査開始                           | 5  | 5  |      | 未検査    |      |  |
| 検査開始                           | 6  | 6  |      | 未検査    |      |  |
| 🗹 編集 💼 削除                      |    |    |      |        |      |  |

# ■ FIELD-TERRACE で遠隔検査を開始します

- ホーム画面の [遠隔検査]
   をタップします。
- 連携した CIMPHONY Plus の現場内の「検査情報」が 表示されます。

遠隔検査する「検査情報」 を選択して [選択] をタップ します。

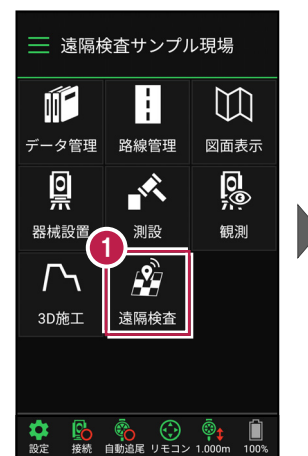

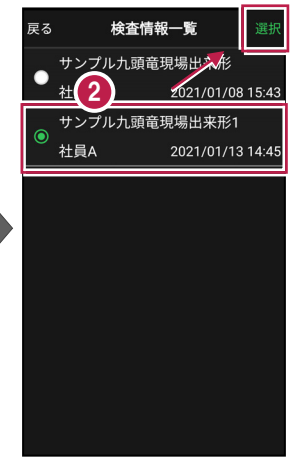

 FIELD-TERRACE で 遠隔検査が開始されます。

> [閉じる] をタップして、 CIMPHONY Plus からの 指示を待ちます。

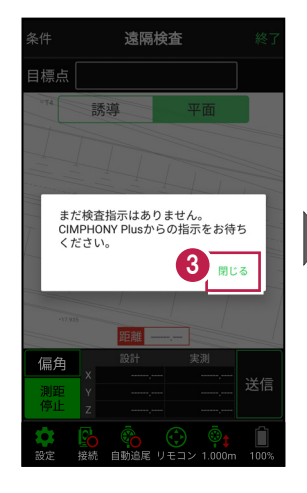

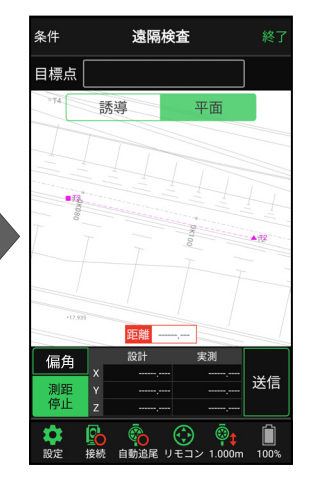

本書は「TS モード」の画面で解説します 本書は「TS モード」の画面で解説します。

「GNSS モード」の場合は、 [測位開始] ボタンを押すと GNSS による測位が開始されます。

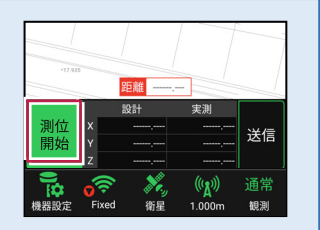

### 背景に CAD 図面を表示するには

図面が取り込まれている場合は、[条件]で背景に表示する図面を選択できます。 このとき画面上が北(0度)になるように、図面が回転します。

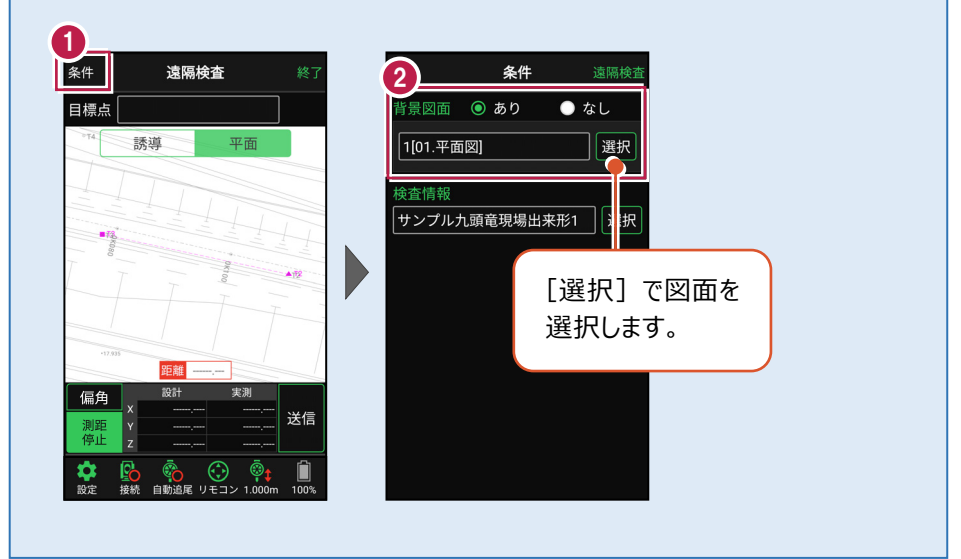

# 検査を行う「検査情報」を変更する場合は

[条件] で検査を行う「検査情報」を変更できます。

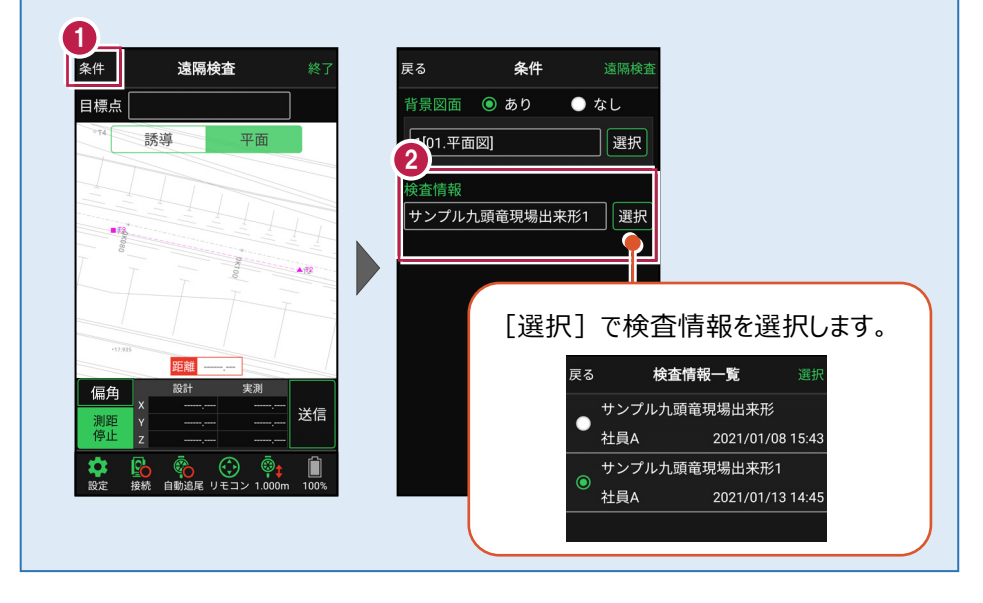